Bevor du zoom nutzen kannst, musst du dich registrieren und die Anwendung auf deinem PC oder Laptop installieren.

Gehe dazu auf https://zoom.us/de und klicke auf "kostenlos registrieren".

Nach Registrierung oder Anmeldung auf "Ein Meeting hosten" klicken. Die Desktop App wird automatisch heruntergeladen. Durch Doppelklicken auf das heruntergeladene Programm wird es installiert, was du allerdings auch erlauben muss.

Nach der Installation kann es auch schon losgehen: Melde dich mit deinem

zoom-Account an. Den link dazu findest du unter:

## Sprechstunde für Welpeneltern

Ganz viele weitere Informationen zu zoom findest du auch hier:

https://support.zoom.us/hc/de/articles/201362033-Erste-Schritte-auf-PC-and-Mac